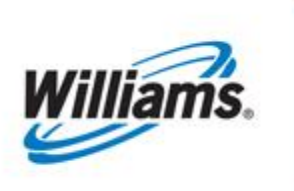

# **Contracts III - FT**

Training Module

Information in this document will assist you in obtaining or amending an FT contract. Users can view FT contract path via a graphical presentation.

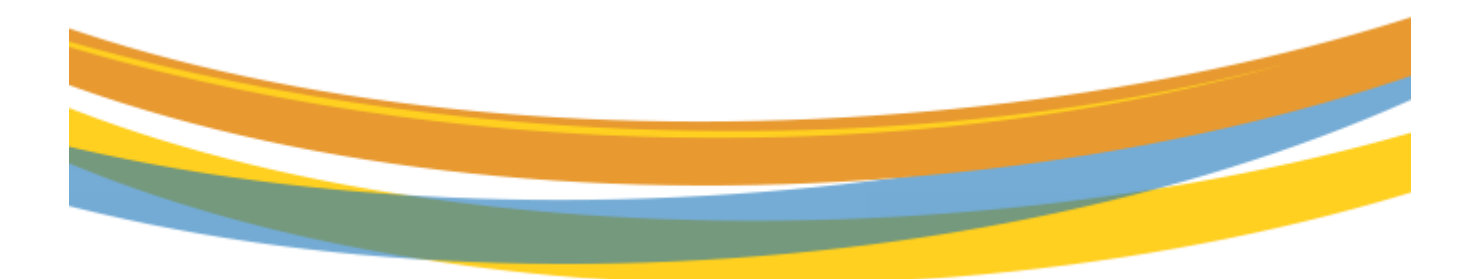

Version 1.0

February 1, 2023

# **Table of Contents**

| Important Information – Please Read             | 3 |
|-------------------------------------------------|---|
| Overview                                        | 1 |
| Capacity Availability                           | 1 |
| Unsubscribed Capacity                           | 1 |
| Expansion Projects                              | 7 |
| Permanent Capacity Release                      | 7 |
| Rate Schedule Change                            | 3 |
| Capacity Relinquishment / Notice of Termination | 3 |
| Requesting Services/Capacity                    | 3 |
| Form of Service Agreement                       | 1 |
| Rate Schedules                                  | 2 |
| Review and Approval Process13                   | 3 |
| Amending a Contract                             | 3 |
| Terminating a Contract                          | 3 |
| Viewing Contracts/Amendments14                  | 1 |
| Contract Rights Map Overview1                   | 5 |
| View Contract Path at a High level              | 7 |
| Other Resources Available                       | Э |

### **Important Information – Please Read**

The information provided herein is for informational purposes only and does not modify any provision in Transco's FERC Gas Tariff. If a conflict exists between this information and Transco's FERC Gas Tariff, the provisions in Transco's FERC Gas Tariff apply. Transco makes no representation or warranty as to the completeness or accuracy of this information. Transco shall not be liable for any informational errors, incompleteness or delays, or for any actions taken in reliance on this information.

To review the tariff language specific to any topic, go to <u>Transco's Informational Postings page</u>, and select **Tariff** from the left hand navigation menu.

#### **Overview**

This material will cover the creation, amendment, and termination of Firm Transportation and Storage contracts. Users can also view the contract path of Firm Transporation via a graphical presentation. Available firm capacity is posted on <u>Transco's Info Postings page</u> on the left hand navigation menu: **Navigation>Capacity > Unsubscribed**. In addition to this capacity and any new capacity created through expansion projects, a shipper may obtain capacity from another firm capacity holder through capacity release. New agreements are written when there is an expansion project, a new service offering, or a conversion from one type of service to another. All questions related to obtaining new firm capacity, or amending or terminating firm capacity contracts should be directed to your Commercial Services Representative.

### **Capacity Availability**

Capacity may be available on Transco's pipeline in the following forms: unsubscribed capacity, expansion projects, capacity release, or relinquishment of capacity by existing shippers.

#### **Unsubscribed Capacity**

To determine where unsubscribed capacity exists on Transco's system, go to <u>Transco's Info Postings</u> <u>page</u> and from the left hand navigation menu, select **Capacity > Unsubscribed**. Navigate to the **Unsubscribed Capacity** document, which is generated daily.

| Williams.<br>TRANSCO     |                                                                                                    | Portal                                                                                                    |
|--------------------------|----------------------------------------------------------------------------------------------------|----------------------------------------------------------------------------------------------------|
| TUESDAY - JANUARY 31     | 11, 2023 1Line - Customer Info - Expansions - Resources - Safety - Subscrip                                                                                 | tions                                                                                                    |
| INFORMATIONAL POSTING    | GS                                                                                                    | OPEN IN NEW WINDOW 🔝                                                                                                    |
| Capacity                 | Operationally Available     1Line Timelines     Contacts     Add'l Operating Info/SMG F                                                                     | Report 24 HOUR PIPELINE EMERGENCY:<br>1-800-440-8475                                                                       |
| Gas Quality              | Unsubscribed Maintenance Schedule                                                                                                    | Critical Notices                                                                                                    |
| Index Of Customers       | No Notice Activity                                                                                                    | 01/30/2023 08:33:28 AM                                                                                                    |
| Locations                | Active Open Seasons                                                                                                    | Operational Flow Order - Imbalance                                                                                         |
| Notices                  | <ul> <li>Park/Loan/ISS: For more information regarding availability, any shipper interested in</li> </ul>                                                   | 01/30/2023 07:35:32 AM                                                                                                    |
| Posted Imbalances        | receiving daily park and loan specifics over ICE chat, and prior to scheduling, please call:Suzie 713.215.4626 . Kristy 713.215.3625 or Chris 713.215.2566. | System Operating Conditions<br>01/27/2023 08:02:34 AM                                                                      |
| Regulatory               | OBA Party/Shipper Makeup Transactions - availability here                                                                                                   | Pipeline Conditions                                                                                                    |
| Standards of Conduct     | Excess WSS Injection - Not Available beginning 11/12/2019                                                                                                   | 01/27/2023 08:00:13 AM                                                                                                    |
| Tariff                   | <ul> <li>Excess GSS Injection - Not Available beginning 04/28/2021</li> <li>Excess GSS Withdrawal - Not Available beginning 11/16/2020</li> </ul>           | Constraint Dainta                                                                                                    |
| Transactional Reporting  | Excess WSS Withdrawal - Not Available beginning 11/16/2020                                                                                                  | Constraint Points                                                                                                    |
| Capacity Release Indices | representative                                                                                                    | 01/06/2023 08:23:03<br>42/20/2022 07:45:44                                                                                 |
| Downloads                | Pool tolerance - 1% beginning with the intraday 2 nomination cycle for 07/17/2014                                                                           | 12/29/2022 07:45:14<br>12/29/2022 08:36:39                                                                                 |
| Search                   | Transco force balances the pool during the ID 3 cycle                                                                                                    | ▶ <u>12/28/2022 08:16:57</u>                                                                                               |
| Customer Activities      | As of 01/27/2023 Transco's EIA Form 912 Reported Storage Balance: 61.53%                                                                                    | ► <u>12/21/2022 13:53:38</u>                                                                                               |
| Site Map                 | mol% or processed prior to mainline delivery                                                                                                    |                                                                                                    |
|                          | For OFO information - Watch Critical Notices                                                                                                    | Non-Critical Notices                                                                                                    |
|                          |                                                                                                    | 01/30/2023 11:29:54 AM                                                                                                    |
|                          | Operationally Available Tools Queries                                                                                                    | 01/27/2023 02:33:35 PM                                                                                                    |
|                          | Operational Capacity<br>Nom/HBLV Delivery Based Constraints                                                                                                 | Minority/Majority Cashout Indices -<br>December 2022<br>01/27/2023 07:58:50 AM<br>UPDATE Markham PTR % for January<br>2023 |

.

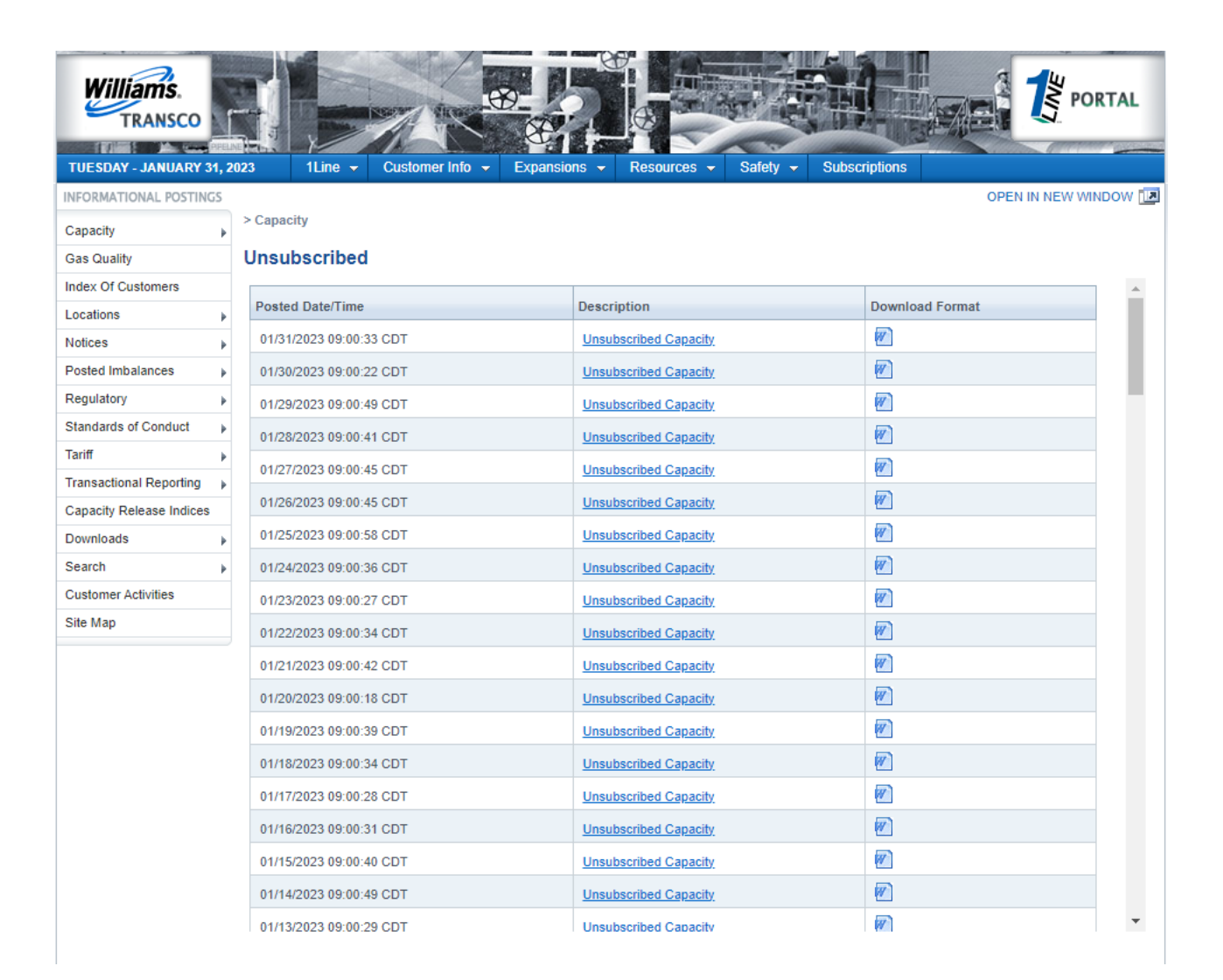

| Williams               |                                                                                                    | Williams Gas Pip                                                | eline - Tra             | nsco                                    | 1                                                                                                    |
|------------------------|----------------------------------------------------------------------------------------------------|-----------------------------------------------------------------|-------------------------|-----------------------------------------|----------------------------------------------------------------------------------------------------|
| -                      |                                                                                                    | Unsubscribe                                                     | d Capacity              |                                         |                                                                                                    |
| NOTE: 1                | This report may reflect contract quantity that is ur<br>may prevent the pipeline from being able to exec          | ncommitted and may appear to<br>ute contracts for the quantity. | be available for c      | ontracting. H                           | lowever, operational considerations on the pipeline                                                                                                    |
|                        | TSP: 007933021<br>TSP Name: TRANSCONTINE<br>Effective Gas Day: 01/31/2023<br>Ending Effective Gas Day: 02/01/2023 | NTAL GAS PIPE LINE COMPA                                        | NY, LLC                 | Posting D<br>Posting Tir<br>eas Basis D | hate: 01/31/2023<br>ne: 9:00:08<br>esc: Million BTU's                                                                                                    |
|                        | Loc/Q                                                                                                    | TI Desc: Segment(S                                              | ) quantity <sup>2</sup> |                                         |                                                                                                    |
| Loc                    | Loc Purp Desc 1                                                                                                   | Loc Name                                                        | Unsub Cap               |                                         | Comments                                                                                                    |
| 1000065                | Pipeline Segment defined by 1 location (or first of 2 locations)                                                  | STA 65 POOL ZN3                                                 |                         | 0                                       | FT Rate Schedule; Non-seasonal Southeast Louisiana Lateral capacity from<br>Pooling Station 62 to Pooling Station 65.                                                                                                    |
|                        |                                                                                                    |                                                                 |                         |                                         | 37,346 dt/d - This capacity will become available 11/1/2023.                                                                                                    |
| 9005542                | Pipeline Segment defined by 1 location (or first of 2 locations)                                                  | STA 85 POOL ZN4A                                                |                         | 197,808                                 | Approximate quantity available for service under Rate Schedule FT and Rate<br>Schedule FT-P; Non-seasonal Mobile Bay capacity from CPH MB MP 198.34<br>to Pooling Station 85-Zn 4A.                                                                                                    |
|                        |                                                                                                    |                                                                 |                         |                                         | 37,000 dt/d - This capacity will become available 04/1/2023.                                                                                                    |
|                        |                                                                                                    |                                                                 |                         |                                         | 55,000 dt/d - This capacity was picked up in an open season and will not be<br>available from November 1, 2022 - March 31, 2023.                                                                                                    |
| 1006161                | Pipeline Segment defined by 1 location (or first of 2 locations)                                                  | MARC I -to- LEIDY-DOMINION                                      |                         | 0                                       | FT Rate Schedule; Capacity from MARC I to Leidy Dominion/Leidy National Fuel.                                                                                                    |
|                        |                                                                                                    |                                                                 |                         |                                         | 45,000 dt/d - This capacity will become available November 1, 2023.                                                                                                    |
| 9004982                | Pipeline Segment defined by 1 location (or first of 2<br>locations)                                               | AGL - PINE VIEW M3617                                           |                         | 2,000                                   | FT Rate Schedule; Non-seasonal mainline capacity from AGL to Pine View.                                                                                                    |
| 1000139                | Pipeline Segment defined by 1 location (or first of 2 locations)                                                  | POOLING STATION 165                                             |                         | 3,000                                   | 3.000 dt/d – FT (Momentum) Rate Schedule; from Park Road to CPH MP<br>1369.39.                                                                                                    |
|                        |                                                                                                    |                                                                 |                         |                                         | 28,500 dt/d – FT (Momentum) Rate Schedule; from Park Road to Pooling<br>Station 165. This capacity will become available November 1, 2023.                                                                                                    |
| 1000085                | Pipeline Segment defined by 1 location (or first of 2<br>locations)                                               | POOLING STATION 30 - POOLIN                                     | IG STATION 65           | 0                                       | 132,724/DT per day FT Rate Schedule; from Zone 1 to Zone 3 $% \left( {{\mathcal{T}}_{{\rm{A}}}^{\rm{T}}} \right)$ .                                                                                                    |
|                        |                                                                                                    |                                                                 |                         |                                         | Effective January 5, 2022. Transco reserved 132,724 Dt/day from Station 30<br>to Station 65 pursuant to Section 55.2 of the General Terms and Conditions<br>of Transco's FERC Gas Tariff (GT&C). Transco will make the reserved<br>capacity available in accordance with Section 49 of |
| Run Date/Time: 1/31/23 | 09:00:08                                                                                                    |                                                                 |                         |                                         | Page 1 of 4                                                                                                    |
| Report Number: I-2103  |                                                                                                    |                                                                 |                         |                                         | -                                                                                                    |

#### **Expansion Projects**

Shippers participating in expansion projects to create new capacity will execute firm service agreements for the new service. Any anchor shippers in the project, or shippers obtaining project capacity through an open season, will execute new service agreements after Transco receives and accepts the FERC Notice to Proceed for the project. Open seasons will be announced on Transco's Info Postings page as a Non-Critical notice.

#### **Permanent Capacity Release**

A shipper may obtain firm capacity on a temporary or permanent basis through capacity release. While the majority of capacity releases are on a temporary basis and do not require a written agreement, a new service agreement is written when a releasing shipper **permanently** releases capacity. The replacement shipper accepts all obligations of the releasing shipper. More detail on capacity release can be found in the <u>Capacity Release training module</u>, found under **1Line > Training** from the Transco's Info Postings page.

Version 1.0

#### **Rate Schedule Change**

New service agreements are written if the pipeline creates a new rate schedule. New rate schedules are added from time to time to reflect a change in services offered by the pipeline. Rate Schedule EESWS, effective in March of 2007 with the unbundling of Emergency Eminence Storage Service from Rate Schedule FT, is an example. Historically, customers have also had opportunities to convert from one rate schedule to another. Changing from Rate Schedule WSS to WSS-OA or from LG-A to LNG are examples of these types of changes.

#### **Capacity Relinquishment / Notice of Termination**

When a Firm Transportation holder turns back capacity to the pipeline, an open season is held for that capacity. For more details please see the <u>*Terminating a Contract*</u> section later in this document.

### **Requesting Services/Capacity**

In the event that a shipper wishes to change their service or subscribe to available capacity, a request must be made in writing through either a letter, email, or the applicable **Service Request Form**. This form is located on <u>Transco's Info Postings</u> page under **Resources > Agreements/Forms**.

| TUESDAY - JANUARY 31, 202<br>INFORMATIONAL POSTINGS<br>Capacity | 23 1Line → Customer Info → Expansion                                                           | s - Resources - Safety -           |                                                                     |                                                                                                    | 55.9% (A)                                 |
|-----------------------------------------------------------------|------------------------------------------------------------------------------------------------|------------------------------------|---------------------------------------------------------------------|----------------------------------------------------------------------------------------------------|-------------------------------------------|
| INFORMATIONAL POSTINGS                                          |                                                                                                |                                    | Subscripti                                                          | ons                                                                                                    |                                           |
| Capacity •                                                      |                                                                                                | Agreements / Forms                 | Agency App                                                          | pointment Form                                                                                                    |                                           |
|                                                                 | Operational Info 1Line Timelines                                                               | Cc Cross References                | Agreements                                                          | s Requiring Electronic Execution                                                                                                    | 5                                         |
| Gas Quality                                                     | Pipeline Conditions                                                                            | Glossary                           | Business As                                                         | ssociate Online Form                                                                                                    |                                           |
| Index Of Customers                                              | Posting Data: 01/20/2023 08-33                                                                 | Master Location List               | Online Cred                                                         | lit Application Form                                                                                                    |                                           |
| Locations                                                       | Park Loan ISS and Payback - availability here                                                  | System Maps                        | Delivery Po                                                         | int Operator Designation Form                                                                                                    |                                           |
| Notices 🕨                                                       | Park/Loan/ISS: For more information regardin                                                   | g availability, any shipper intere | Discount Re                                                         | equest Form                                                                                                    |                                           |
| Posted Imbalances                                               | call:Suzie 713.215.4626 , Kristy 713.215.362                                                   | 5 or Chris 713.215.2566.           | IT Agreeme                                                          | ent                                                                                                    |                                           |
| Regulatory                                                      | OBA Party/Shipper Makeup Transactions - availability here                                      | - 11/12/2010                       | Location Id                                                         | entification Form                                                                                                    |                                           |
| Standards of Conduct                                            | Excess GSS Injection - Not Available beginnin<br>Excess GSS Injection - Not Available beginnin | g 04/28/2021                       | Park & Loar                                                         | n - Loaning Agreement                                                                                                    |                                           |
| Tariff                                                          | Excess GSS Withdrawal - Not Available beginn<br>Excess WSS Withdrawal - Not Available beginn   | ing 11/16/2020<br>ing 11/16/2020   | Park & Loar                                                         | n - Parking Agreement                                                                                                    |                                           |
| Transactional Reporting                                         | WSS/GSS/OBA: For more information, please                                                      | call your Commercial Services      | Pooling Agreement Service Request TPA Agreement - EDM TPA Worksheet |                                                                                                    |                                           |
| Capacity Release Indices                                        | Pool tolerance - 1% beginning with the intrada                                                 | ay 2 nomination cycle for 07/17/   |                                                                     |                                                                                                    | Firm Service Request Form                 |
| Search                                                          | Transco force balances the pool during the ID                                                  | 3 cycle                            |                                                                     |                                                                                                    | Interruptible and Pooling Service Request |
| Customer Activities                                             | As of 01/27/2023 Transco's EIA Form 912 Rep                                                    | orted Storage Balance: 61.53%      |                                                                     |                                                                                                    | Interruptible and Pooling Service Request |
| Site Man                                                        | Hydrocarbon Content for Pentane and Heavier                                                    | Components (C5+): not to exc       |                                                                     |                                                                                                    |                                           |
|                                                                 | For OFO information - Watch Critical Notices                                                   |                                    |                                                                     | Non-Critical Notices                                                                                                    |                                           |
|                                                                 |                                                                                                |                                    |                                                                     | UPDATE Markham PTR % for January<br>2023                                                                                                    |                                           |
|                                                                 | Operationally Available Tools                                                                  |                                    | Queries                                                             | 01/26/2023 02:56:11 PM                                                                                                    |                                           |
|                                                                 | Operational Capacity NomHBLV Delix                                                             | tery Based Constraints             |                                                                     | ELA Reported Storage Balance<br>01/23/2023 09 52:06 AM<br>GSS and LSS Rates - Effective 01/01/202<br>01/20/2023 09 53:53 AM<br>Date Schedule Back and Lean (DAL) | 22                                        |

| Williams.                | f               |                                                               |                                                                                |
|--------------------------|-----------------|---------------------------------------------------------------|--------------------------------------------------------------------------------|
| TUESDAY - JANUARY 3      | erela<br>31, 20 | 123 11 ine - Customer Info - Exc                              | pansions - Resources - Safety - Subscriptions                                  |
| INFORMATIONAL POSTIN     | GS              |                                                               | OPEN IN NEW WINDOW                                                             |
| Capacity                 | •               |                                                               | Firm Service Request Form                                                      |
| Gas Quality              |                 | This form is for requests for Firm                            | Transportation and Firm Storage. (Note: to request interruptible               |
| Index Of Customers       |                 | services, including IT, PAL, ICTS, Pool                       | ling, IDLS and ISS, please login to 1Line (Transco's Customer Activities site) |
| Locations                | Þ               | and go to contracts > contracts/Ame                           | andments to fin out the request online.                                        |
| Notices                  | Þ               | CONTACT INFORMATION                                           |                                                                                |
| Posted Imbalances        | Þ               | Service Requester Name                                        |                                                                                |
| Regulatory               | Þ               | Scivice Requester Hame.                                       |                                                                                |
| Standards of Conduct     | Þ               | Business Associate ID (if a current 1Line user):              |                                                                                |
| Tariff                   | Þ               |                                                               |                                                                                |
| Transactional Reporting  | Þ               | Contact Name:                                                 |                                                                                |
| Capacity Release Indices | 5               | Phone Number                                                  |                                                                                |
| Downloads                | Þ               | Filore Humber.                                                |                                                                                |
| Search                   | Þ               | Fax Number:                                                   |                                                                                |
| Customer Activities      |                 |                                                               |                                                                                |
| Site Map                 |                 | E-Mail Address:                                               |                                                                                |
|                          |                 | Company Address:                                              |                                                                                |
|                          |                 |                                                               |                                                                                |
|                          |                 |                                                               |                                                                                |
|                          |                 |                                                               |                                                                                |
|                          |                 |                                                               |                                                                                |
|                          |                 |                                                               |                                                                                |
|                          |                 |                                                               |                                                                                |
|                          |                 | Amiliation of the requesting party with Transco, if<br>any:   |                                                                                |
|                          |                 | Service Type (Firm Transportation or Firm                     |                                                                                |
|                          |                 | Storage):                                                     |                                                                                |
|                          |                 | Start Date:                                                   |                                                                                |
|                          |                 | End Date:                                                     | OR Term:                                                                       |
|                          |                 | Year-round or seasonal (if seasonal, state<br>months needed): |                                                                                |
|                          |                 | TRANSPORTATION SERVICE RE                                     | QUESTS                                                                         |
|                          |                 | Receipt Locations:                                            | □ □ □ □ □ □ □ □ □ □ □ □ □ □ □ □ □ □ □                                          |

#### Form of Service Agreement

Once a request for service has been received and the terms of the contract have been negotiated, a transportation or storage service agreement is written using the appropriate **Form of Service Agreement** from Transco's FERC Gas Tariff. There is a Form of Service Agreement for every transportation and storage service that Transco provides. The Form of Service Agreement provides the language that must be used for each type of service agreement. All of these agreements can be found in Transco's online Tariff, located on the left-hand menus of <u>Transco's Info Postings</u> page.

| Williams.<br>TRANSCO     | PPEL  |                                                          | 8                                           |                                         |                                |                |                                                                            | PORTAL                       |
|--------------------------|-------|----------------------------------------------------------|---------------------------------------------|-----------------------------------------|--------------------------------|----------------|----------------------------------------------------------------------------|------------------------------|
| TUESDAY - JANUARY 3      | 31, 2 | 2023 1Line 👻 Custom                                      | ier Info 👻 Expansi                          | ons 👻 Resource                          | es 👻 Safety 👻                  | Subscriptio    | ns                                                                         |                              |
| INFORMATIONAL POSTING    | GS    |                                                          |                                             |                                         |                                |                | OPEN IN                                                                    | I NEW WINDOW 🔝               |
| Capacity                 | Þ     | Operational Info                                         | 1Line Timelines                             | Contacts                                | Add'l Operating                | g Info/SMG Rep | 24 HOUR PIPE                                                               | LINE EMERGENCY: 800-440-8475 |
| Gas Quality              |       | Pipeline Conditions                                      |                                             |                                         | Maintenance                    | Schedule       | Critical Notices                                                           |                              |
| Index Of Customers       |       |                                                          |                                             |                                         |                                |                | 01730/2023 07:35:32 AM                                                     | <u>a</u>                     |
| Locations                | Þ     | Posting Date: 01/30/2023 08:33                           |                                             |                                         |                                |                | System Operating Cond                                                      | itions                       |
| Notices                  | Þ     | Park/Loan/ISS and Payback - a<br>Park/Loan/ISS: For more | information regard                          | ing availability, ar                    | y shipper interes              | sted in        | Dineline Conditions                                                        | 1                            |
| Posted Imbalances        | Þ     | receiving daily park and l<br>call:Suzie 713.215.4626    | oan specifics over I<br>. Kristy 713,215,36 | CE chat, and prior<br>25 or Chris 713.2 | r to scheduling, p<br>15.2566. | olease         | 01/27/2023 08:00:13 AM                                                     | 4                            |
| Regulatory               | Þ     | OBA Party/Shipper Makeup Tran                            | isactions - availability he                 | re                                      |                                |                | Terminate Operational F<br>Imbalance                                       | low Order -                  |
| Standards of Conduct     | Þ     | Excess WSS Injection - N                                 | Not Available beginn                        | ning 11/12/2019                         |                                |                | 01/26/2023 02:44:05 PM                                                     | Δ                            |
| Tariff                   | Þ     | Title Sheet/Section                                      | Not Available begin                         | ning 11/16/2020                         |                                |                | Constraint Bointe                                                          |                              |
| Transactional Reporting  | Þ     | Table of Contents                                        | Not Available begin<br>information, pleas   | nning 11/16/2020<br>e call your Comm    | ercial Services                |                | Constraint Points                                                          |                              |
| Capacity Release Indices |       | Preliminary Statement                                    |                                             |                                         |                                |                | 01/06/2023 08:23:03<br>12/20/2022 07:45:44                                 | 1                            |
| Downloads                | Þ     | Мар                                                      | ning with the intra                         | day 2 nomination                        | cycle for 0//1//2              | 2014           | 12/20/2022 07:45:14 12/29/2022 08:36:39                                    | 1<br>2                       |
| Search                   | Þ     | Currently Effective Rates                                | pool during the I                           | D 3 cycle                               |                                |                | 12/28/2022 08:16:57<br>12/24/2022 42:52:28                                 | -                            |
| Customer Activities      |       | Rate Schedules                                           | s EIA Form 912 Re<br>entane and Heavie      | eported Storage B                       | alance: 61.53%                 | ed 0.23        | ▶ <u>12/21/2022 13.55.30</u>                                               | 2                            |
| Site Map                 |       | General Terms and Conditions                             | p mainline delivery                         | /                                       | .5 1 /1 1100 00 0000           | .00 0120       | N                                                                          |                              |
|                          |       | Form of Service Agreement                                | ch Critical Notices                         |                                         |                                |                | Non-Critical Notices                                                       | -                            |
|                          |       | Entire Tariff                                            |                                             |                                         |                                | Queries        | Minority/Majority Cashor                                                   | ut Indices -                 |
|                          |       | Sheet/Section Index                                      | S Nem(HPI)/ De                              | livery Record Constrain                 |                                | Quenes         | 01/27/2023 07:58:50 AN                                                     | 4                            |
|                          |       | Tariff Section Status List                               |                                             | envery based constrain                  |                                |                | UPDATE Markham PTR<br>2023                                                 | % for January                |
|                          |       |                                                          |                                             |                                         | esri                           | 4              | 01/26/2023 02:56:11 PN<br>EIA Reported Storage B<br>01/23/2023 09:52:06 AN | !<br>alance<br>1             |
|                          |       |                                                          |                                             |                                         |                                |                |                                                                            |                              |

Unlike IT and Pooling contracts which can be executed electronically, all FT and Storage contracts (except for those generated through a temporary release of capacity) <u>must</u> have a written agreement.

The term "Conforming" Agreement is used to describe service agreements which adhere to the language in the Form of Service Agreement.

"Non Conforming" Agreements do not adhere to the Form of Service Agreement filed in the Transco's Tariff at the time the agreement is executed. Transco must file with FERC any contracts which materially deviate from the Form of Service Agreement in its Tariff. Non Conforming contracts can be found in Section VI, Part 1 of the Tariff.

#### **Rate Schedules**

For each type of Transportation and Storage Service that Transco offers there is an applicable Rate Schedule in Transco's Tariff. They can be found by clicking on **Tariff > Rate Schedules** on the left hand navigation menu of <u>Transco's Info Postings page</u>.

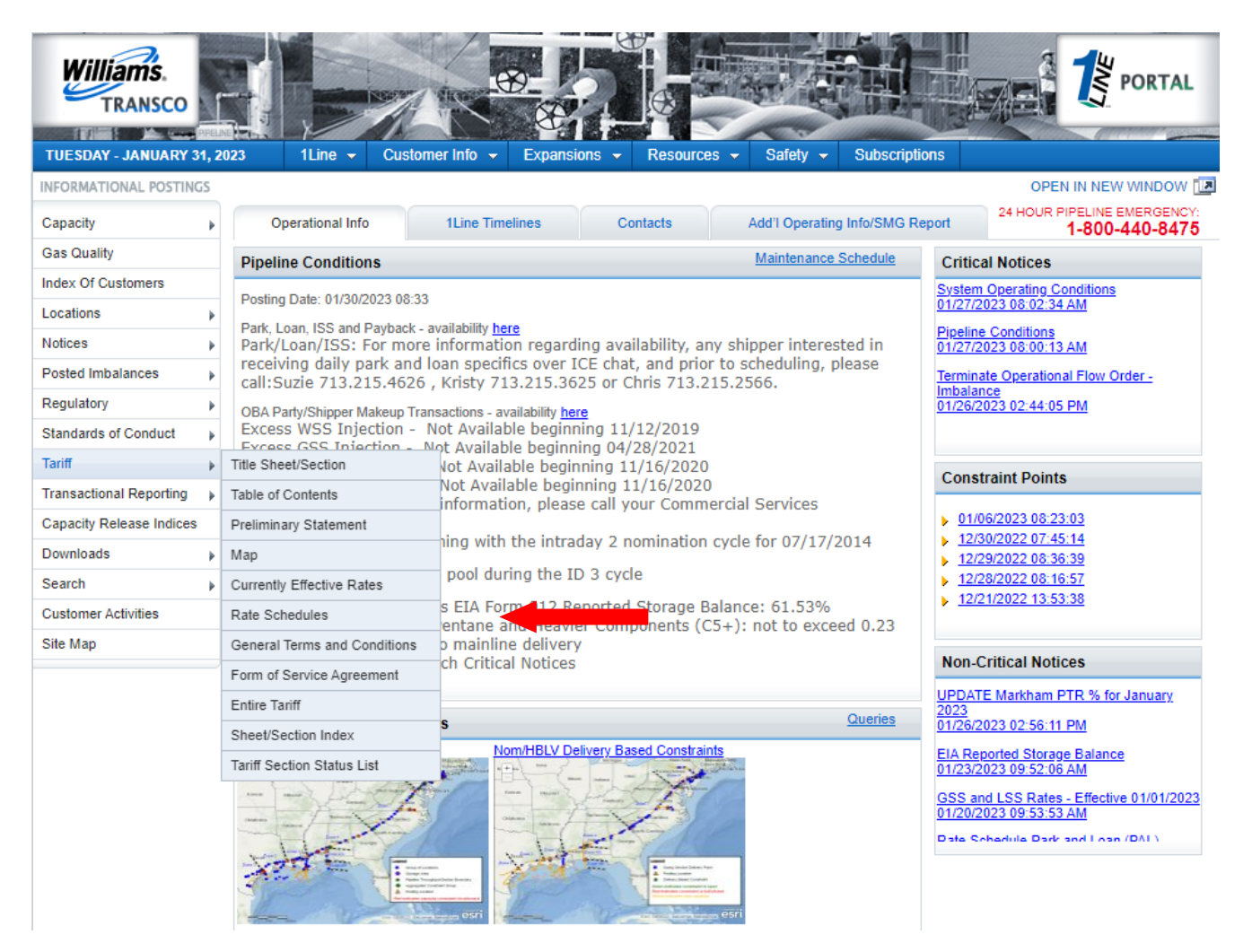

Rate Schedules incorporate the General Terms and Conditions of Transco's FERC Gas Tariff. Rate Schedules also describe in detail:

- Who the Service is available to, and under what conditions
- Specific terms of the Service Agreement
- Rates and Charges
- The receipts and deliveries allowable
- The responsibilities of the Buyer and Seller

#### **Review and Approval Process**

Once a request has been reviewed and approved by Transco a new service agreement (or amendment) is written, it is reviewed by a Commercial Services Representative, a Manager in Customer Services, and Transco's Legal Department. Upon completion of these reviews, <u>two identical</u>, <u>original</u>, <u>unsigned agreements</u> are sent to the customer for execution. Section 8.2 of the Rate Schedule FT requires that the shipper execute the new service agreement with 30 days of receipt from Transco or their request will be void. Once both originals have been signed by the customer and returned, they must be signed by Transco. Once Transco has signed both original contracts, one original is returned to the customer.

### **Amending a Contract**

Amendments are written when the shipper and Transco agree to change the terms of the original agreement. Service Agreements can only be modified through the execution of an amendment or by executing a new Service Agreement (see Section 16 of the General Terms and Conditions (GT&C)).

Typical Amendments to contracts include:

- a) Contract extensions See Section 44 of the GT&C
- b) Consolidations Requirements and Conditions for Consolidations are in Section 22 of the GT&C
- c) Partial Permanent Capacity Releases

Amendments to releasing shipper's contracts due to permanent capacity releases are automatically created in 1Line and are noted in the auto-amendment column on the Amendments page. To see this page, login to 1Line and select: **Navigation > Contracts > Contracts/Amendments**.

### **Terminating a Contract**

Existing shippers **or** Transco may give a Notice of Termination depending on the terms of the Service Agreement. If the termination of the contract results in capacity becoming available, an *open season* 

Version 1.0

will be posted in 1Line to solicit bids for the capacity. An open season is a period of time during which potential customers can bid for pipeline services.

### **Viewing Contracts/Amendments**

On the day prior to the effective date of a contract or an amendment, a posting is made to the applicable Transactional Contracts Report (TCR). The TCR reports may be accessed under the **Transactional Reporting** heading on the left hand navigation menu of <u>Transco's Info Postings page</u>.

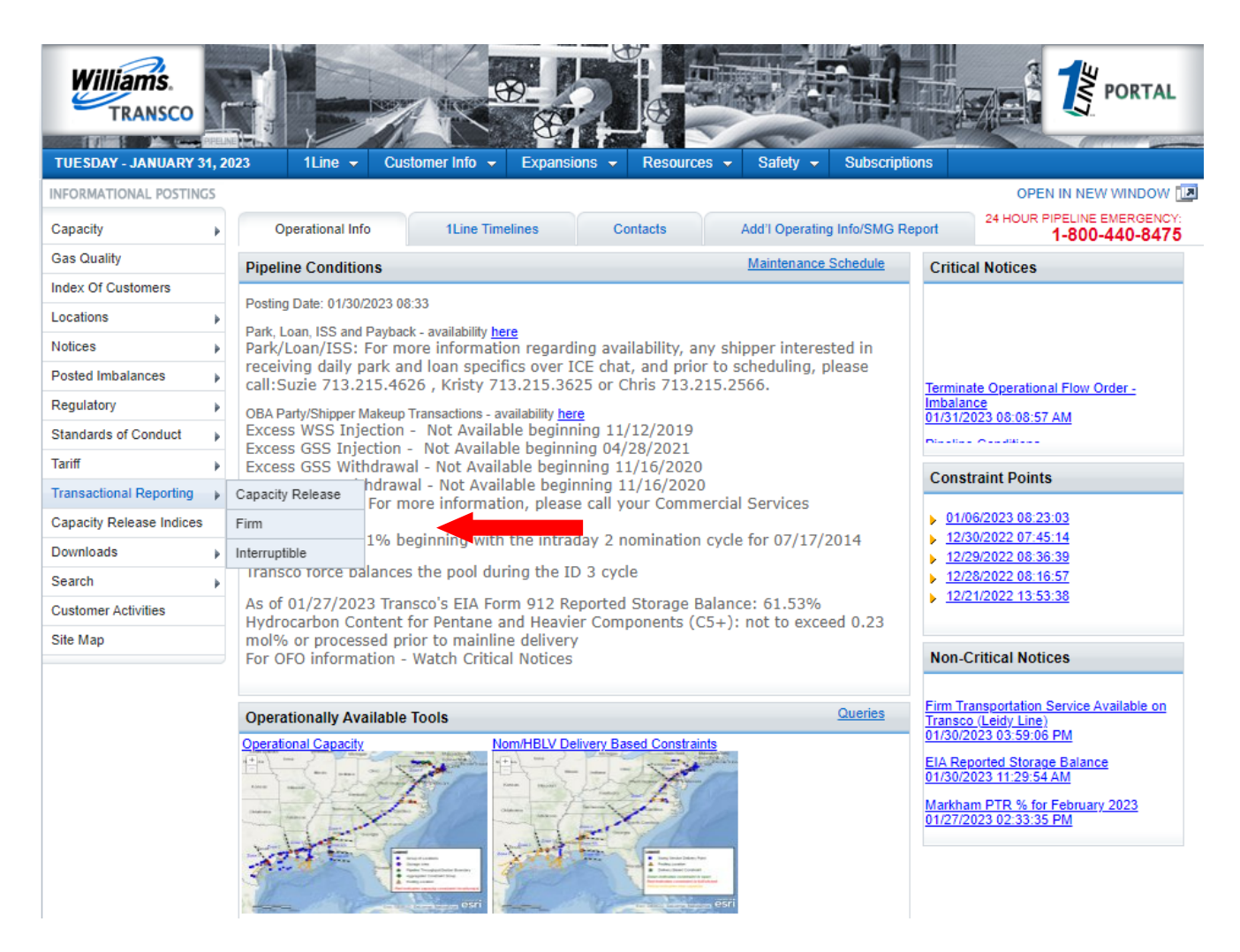

In addition to the TCR, contract information is available on the Index of Customers (IOC) which is posted quarterly. The IOC lists all Firm Transportation and Storage Agreements (except for those generated through a temporary release of capacity), and is filed with the FERC and also posted on <u>Transco's Info Postings page</u>. Information on the TCR and IOC is public information and is accessible to all interested parties. A 1Line User ID and password are not necessary to access this information.

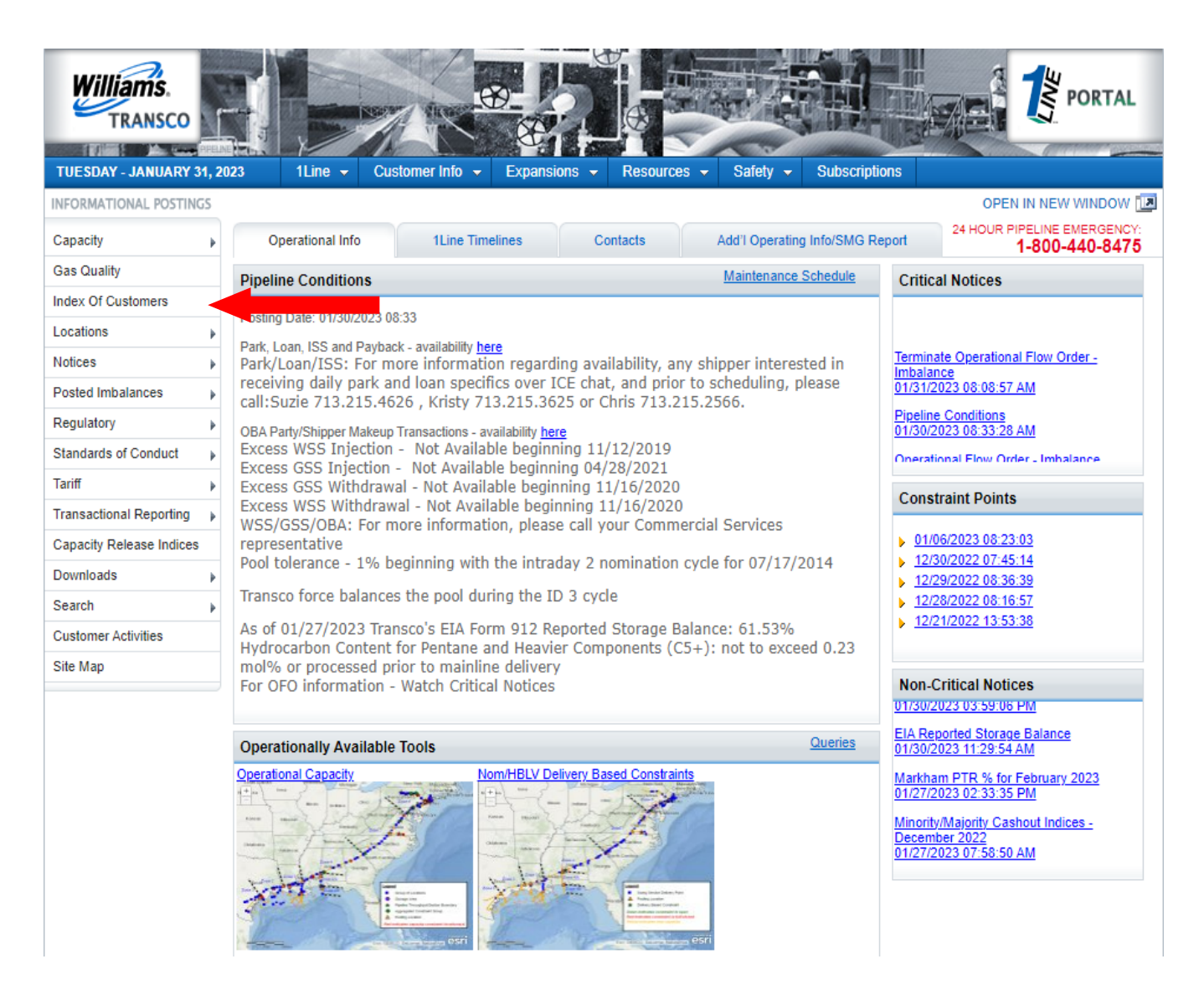

### **Contract Rights Map Overview**

The Contract Rights Maps provide different views of firm contracts in a graphical presentation of the pipeline map. The first page is a **high level view** of a firm contract's maximum daily quantity with a breakdown of the selected primary and/or secondary capacity rights along the contract path. The second page reflects firm volumes **released** by contract and the releasable amounts still available along the contract path. The third page reflects firm volumes **scheduled** by contract and the underutilized amounts still available along the contract path by the last completed cycles (Post, Timely, Evening, ID1, ID2, and Retro). A **specified path** of firm volumes by receipt and delivery locations can also be selected and viewed as well as a display of a **bar chart** depicting the primary and secondary underutilized view for each map segment. Each map has a legend that provides an explanatory list of the symbols on the graphical map, and next to the map there are options to view different items on the map, including hiding the legend.

Select: Navigation>Contracts>Contract Rights>Maps>Contract Rights Map

| Home    | My Dashboard | Navigation -         | +     |   |                       |                          | Tools 🔻             | Reports | Print | Logoff |
|---------|--------------|----------------------|-------|---|-----------------------|--------------------------|---------------------|---------|-------|--------|
| New Tak |              | Nominations          |       |   |                       |                          |                     |         |       |        |
|         |              | Flowing Gas          |       |   |                       |                          |                     |         |       |        |
|         |              | Invoicing            |       | Þ |                       |                          |                     |         |       |        |
|         |              | Capacity Release     |       | Þ | to to Navigation menu | o view new page.         |                     |         |       |        |
|         |              | Contracts            |       | • | Contracts/Amendments  |                          |                     |         |       |        |
|         |              | Discounts            |       |   | Contracts/Locations   |                          |                     |         |       |        |
|         |              | Customer Information | tion  |   | Contract Rights       | Avail Rel Qty by Loc     |                     |         |       |        |
|         |              | Retro Request Lis    | ts    |   | Routing Slips         | Avail Rel Qty by Segment |                     |         |       |        |
|         |              | Downloads            |       |   |                       | Avail Sch Qty by Loc     |                     |         |       |        |
|         |              | Informational Post   | lings |   |                       | Avail Sch Qty by Segment |                     |         |       |        |
|         |              | Site Map             |       |   |                       | Maps 🔸                   | Contract Rights Map |         |       |        |

- 1. Page Defaults with the following filters:
  - Rate Schedule: All FT
  - Effective Date: Current day the rights of the contracts are based on the effective day
  - Contract ID: All
- 2. Select Retrieve
- 3. The page will load a contract table with contract ID, rate schedule, and contract MDQ (Maximum Daily Quantity)

| Ho                                                                                                    | me My Das          | hboard Navigation        | n <del>▼</del> + |                                     |                              | Measurement        | Tools 🔻 | Reports | Print   | Logoff                               |
|----------------------------------------------------------------------------------------------------|--------------------|--------------------------|------------------|-------------------------------------|------------------------------|--------------------|---------|---------|---------|--------------------------------------|
| C                                                                                                    | ontract Rights Maj | Contract Rights          | Map - Released   | × Contract Rights Map - Scheduled × |                              |                    |         |         |         | in a contract of the contract of the |
| Co                                                                                                    | ontracts> Contract | Rights> Maps> Contract F | Rights Map       |                                     |                              |                    |         |         | ACTION  | IS MENU 🔻                            |
| Contract Rights Map - Released x Contract Rights Map - Released x Contract Rights Map - Scheduled x Contracts Contract Rights Map - Released x Contract Rights Map - Released x Contract Rights Released x Contract Rights Released x Contract Rights Released x Contract Rights Released x Contract Rights Released x Contract Rights Released x Contract Rights Released x Contract Rights Released x Released x Rele |                    |                          |                  |                                     |                              |                    |         |         | LAPSE 🛆 |                                      |
| S                                                                                                    | vc Req Prop: X     | Z LDC Company            |                  | Rate Schedule: All FT               | • Effective Date: 04/24/2013 | * Contract ID: All | Contr   | acts    |         |                                      |
|                                                                                                    | Retrieve           | Clear                    | w Segment R      | ghts                                |                              |                    |         |         |         |                                      |
|                                                                                                    |                    |                          |                  |                                     |                              |                    |         |         |         |                                      |
| 0                                                                                                    | Contract ID        | Rate Schedule            | MDQ              |                                     |                              |                    |         |         |         |                                      |
| 0                                                                                                    | 3000031            | APEC                     | 1,553            |                                     |                              |                    |         |         |         |                                      |
| 0                                                                                                    | 3000034            | FTNT                     | 3,835            |                                     |                              |                    |         |         |         |                                      |
| 0                                                                                                    | 3000035            | LEIDY                    | 854              |                                     |                              |                    |         |         |         |                                      |
|                                                                                                    |                    |                          |                  |                                     |                              |                    |         |         |         |                                      |

## View Contract Path at a High level

4. Select highlighted **View Segment Rights** from action menu. Your highlighted contract will be overlaid on a map of the pipeline providing a visual representation of contract capacity primary rights at a high level.

| Но | me My Dash                                                                                                    | board Navigation           | +               |                                   |                              | Measurement        | Tools 🔻 | Reports | Print  | Logoff                |
|----|----------------------------------------------------------------------------------------------------|----------------------------|-----------------|-----------------------------------|------------------------------|--------------------|---------|---------|--------|-----------------------|
| С  | ontract Rights Map                                                                                                    | × Contract Rights M        | ap - Released 🗙 | Contract Rights Map - Scheduled 🗙 |                              |                    |         |         |        | and the second second |
| C  | ontracts> Contract F                                                                                                    | lights> Maps> Contract Rig | ghts Map        |                                   |                              |                    |         |         | ACTION | s menu 👻              |
| Fi | Home       My Dashboard       Navigation •       +       Measurement       Tools •       Reports       Print       Logoff         Contract Rights Map ×       Contract Rights Map ×       Contract Rights Map ×       Contract Rights Map - Released ×       Contract Rights Map - Released ×       Contract Rights Released ×       Contract Rights Released ×       Contract Rights Map - Released ×       Contract Rights Released ×       Contract Rights Released ×       Contract Rights Released ×       Contract Rights Released ×       Contract Rights Released ×       Contract Rights Released ×       Contract Rights Released ×       Contract Rights Released ×       Contract Rights Released ×       Contract Right |                            |                 |                                   |                              |                    |         |         |        |                       |
| s  | vc Req Prop: XY                                                                                                    | Z LDC Company              | Ra              | te Schedule: All FT 🔹             | * Effective Date: 04/24/2013 | * Contract ID: All | Cont    | tracts  |        |                       |
|    | Retrieve                                                                                                    | Clear                      | Segment Rights  | -                                 |                              |                    |         |         |        |                       |
|    |                                                                                                    |                            |                 |                                   | You can select the action f  | rom the            |         |         |        |                       |
| 0  | Contract ID                                                                                                    | Rate Schedule              | MDQ             |                                   | button or by right click act | ion menu.          |         |         |        |                       |
| 0  | 3000031                                                                                                    | APEC                       | 1,553           |                                   |                              |                    |         |         |        |                       |
| 0  | 3000034                                                                                                    | FTNT                       | 3,835           |                                   |                              |                    |         |         |        |                       |
| 0  | 3000035                                                                                                    | LEIDY                      | 854             | View Segment Ri                   | ghts                         |                    |         |         |        |                       |
|    |                                                                                                    |                            |                 |                                   |                              |                    |         |         |        |                       |

5. The map will default to all layers displayed on the map. The user can leave default to all layers or check desired layers only. If user selects another contract the layer displayed on previous contract will be displayed until layer is changed.

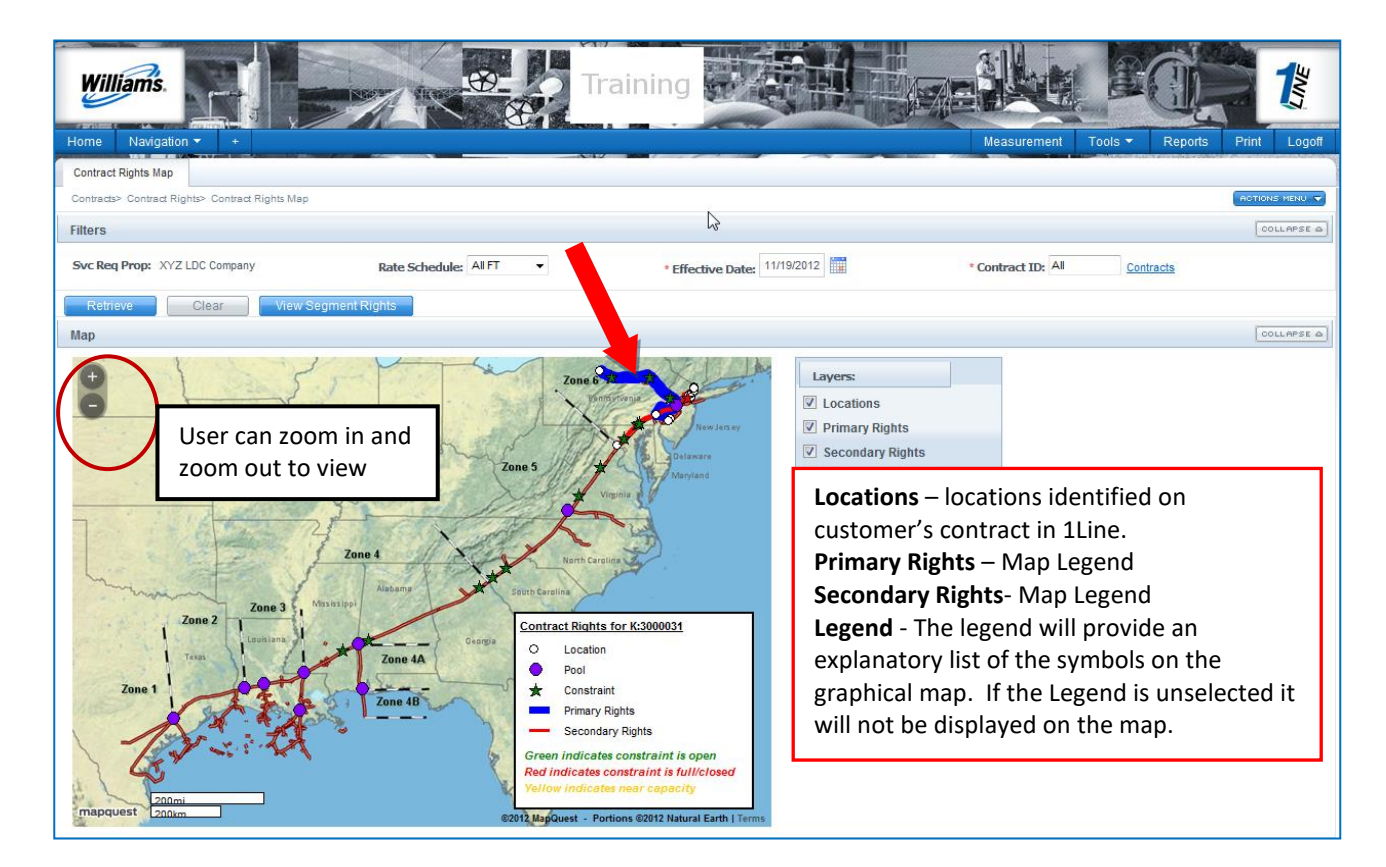

6. To view more detail, expand the contract row to reveal segment details in a table. Select highlighted **Secondary Layer on the map** to view detail segment.

| ŀ | lome       | My Dasht                                                                        | oard Na       | vigation •   | ▼ +           |                                  |                                                            |                   | Measurement                         | Tools 🔻        | Reports       | Print        | Logoi                  |
|---|------------|---------------------------------------------------------------------------------|---------------|--------------|---------------|----------------------------------|------------------------------------------------------------|-------------------|-------------------------------------|----------------|---------------|--------------|------------------------|
| Γ | Contract R | ights Map                                                                       | × Contra      | ct Rights M  | ap - Released | K Contract Rights Map - Sched    | uled X                                                     |                   |                                     |                |               | ~ #*>0#10111 | HILL HAR AND AND AND A |
|   | Contracts> | Contract Rig                                                                    | ghts> Maps> ( | Contract Rig | ghts Map      |                                  |                                                            |                   |                                     |                |               | ACTION       | NS MENU 🔻              |
|   | Filters    |                                                                                 |               |              |               |                                  |                                                            |                   |                                     |                |               | COL          | LAPSE D                |
|   | Svc Req F  | vc Req Prop: XYZ LDC Company Rate Schedule: All FT • Effective Date: 04/24/2013 |               |              |               |                                  |                                                            |                   | Contra                              | <u>cts</u>     |               |              |                        |
|   | Retriev    | e                                                                               | Clear         | View         | Segment R     | ights                            |                                                            |                   |                                     |                |               |              |                        |
| 0 | Cont       | ract ID                                                                         | Rate Sch      | edule        | MDQ           |                                  |                                                            |                   |                                     |                |               |              |                        |
| 0 | 300        | 0031                                                                            | APEC          |              | 1,553         |                                  |                                                            |                   |                                     |                |               |              |                        |
| 0 | 300        | 0034                                                                            | FTNT          |              | 3,835         |                                  |                                                            |                   |                                     |                |               |              |                        |
| 0 | 300        | 0035                                                                            | LEIDY         |              | 854           |                                  |                                                            |                   |                                     |                |               |              |                        |
| _ |            |                                                                                 |               |              |               |                                  |                                                            |                   |                                     |                |               |              |                        |
|   |            | Primary                                                                         | Secondary     | Begir        | n Segment (   | Loc Prop, Loc Name, Milepost)    | End Segment (Loc Prop, Loc Name, Milepost)                 | Flow<br>Direction | Line                                | Fro            | n<br>e To Zon | e            |                        |
|   |            |                                                                                 | 0 854         | 1001291,     | View Segm     | ent Rights                       | 1007442, MAINLINE END TSB, MP 1831.451                     | Ascendin<br>g     | TRANSCO MAINLINE                    | ZONE           | 6 ZONE 6      | <b>^</b>     |                        |
|   |            | 85                                                                              | 4 0           | 1000178,     | POOLING-ST    | ATION 210, MP 1776.79            | 1000176, LC 13 MARCUS HOOK FROM M/L 1722.24, MP<br>1722.24 | Descendin<br>g    | TRANSCO MAINLINE                    | ZONE           | 6 ZONE 6      |              |                        |
|   |            |                                                                                 | 0 854         | 1006161,     | LEIDY-DOMIN   | ION, MP 206.8                    | 1002716, TRANSCO - LEIDY LINE END TSB, MP 218.616          | Ascending         | TGPL-LEIDY LINE TO/FROM M/I         | L 1776.79 ZONE | 6 ZONE 6      |              |                        |
|   |            | 85                                                                              | 4 0           | 1000178,     | POOLING-ST.   | ATION 210, MP 0.0                | 1006161, LEIDY-DOMINION, MP 206.8                          | Ascending         | TGPL-LEIDY LINE TO/FROM M/I         | L 1776.79 ZONE | 6 ZONE 6      | Ε            |                        |
|   |            | 85                                                                              | 4 0           | 1006161,     | LEIDY-DOMIN   | ION, MP 206.8                    | 1000178, POOLING-STATION 210, MP 0.0                       | Descendin<br>g    | TGPL-LEIDY LINE TO/FROM M/          | L 1776.79 ZONE | 6 ZONE 6      |              |                        |
|   |            | 85                                                                              | 4 0           | 1000176,     | LC 13 MARCI   | JS HOOK FROM M/L 1722.24, MP 0.0 | 1006583, SOUTH JERSEY GAS COMPANY, MP 46.58                | Ascending         | TGPL-MARCUS HOOK LATL FF<br>1722.24 | ROM M/L ZONE   | 6 ZONE 6      |              |                        |
|   |            |                                                                                 | 0 854         | 1006583,     | SOUTH JERS    | EY GAS COMPANY, MP 46.58         | 1002724, TRENTON/WOODBURY LAT END TSB, MP 46.581           | Ascending         | TGPL-MARCUS HOOK LATL FF            | ROM M/L ZONE   | 6 ZONE 6      |              |                        |

- 7. Select **View Segment Rights** from action menu. Your highlighted segment will be overlaid on a map of the pipeline providing a visual representation of your contract secondary rights at a more detailed level.
- 8. The map will display according to selected layers (Secondary is a red line).
  - If user selects another segment the layer displayed on previous segment will be displayed until layer is changed.

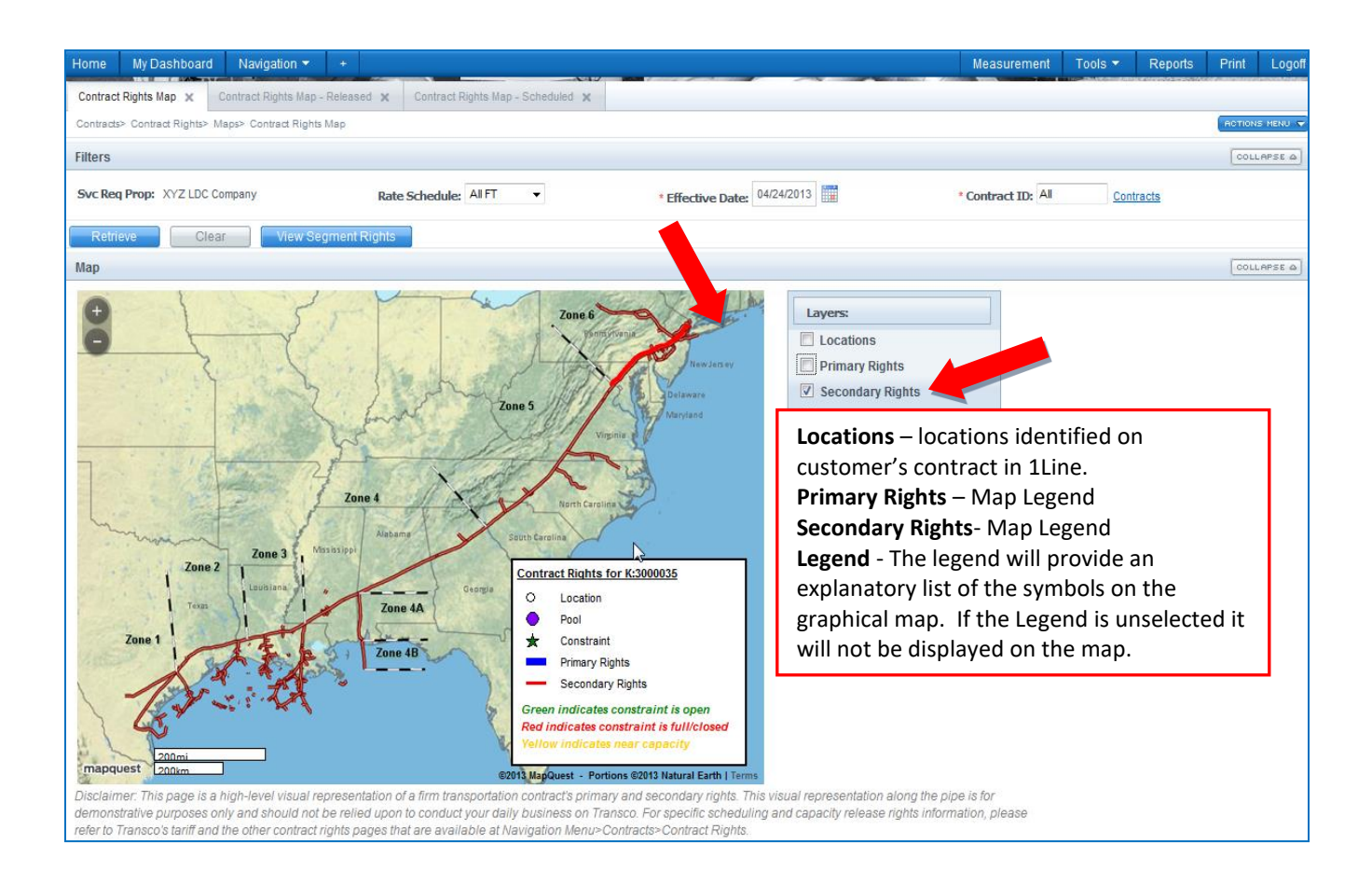

### **Other Resources Available**

A description of the services offered by Transco is available under **Customer Info > Services** from <u>Transco's Info Postings page</u>. This resource gives a detailed description of all services and rate schedules offered under section 284 of the FERC regulations.

1Line training modules are available to provide you with information on conducting your daily business with Transco, including contract information. The Training Modules may be accessed from <u>Transco's</u> <u>Info Postings page</u> under **1Line (top banner) > Training**.

Contact your Commercial Services Representative for additional assistance with your FT contracts.